附件 2:

# 青岛大学超星泛雅在线课程教学平台学生使用指南

亲爱的同学们,你们好!疫情防控期间,按照教育部的 统一部署,学校推迟了春季学期开学的时间。开学虽延迟但 我们授课不耽误,为做好"停课不停教、停课不停学",帮 助同学们顺利实现在线学习,快速掌握操作技巧,教务处与 超星泛雅服务公司结合我校实际情况,精心编制了本使用指 南。

本使用指南共分两个部分,第一部分是"用户登陆", 这是学习的入口,登陆后可以看到本学期任课老师为同学们 开设的课程(不一定是全部的课程,因为有的老师在其他平 台上开设课程);第二部分是"学习空间",点击进入某一门 课程的学习空间,通过九个步骤就能掌握该平台的使用技巧, 认真完成每一步就能学习到老师为你们准备的所有知识。

同学们,请认真阅读并按照使用指南提前熟悉超星泛雅 在线课程教学平台,积极配合任课教师完成教学平台的使用 测试,在使用过程中如遇到问题,可以反馈至任课教师或学 院的辅导员,教务处将收集汇总问题并针对共性问题,邀请 超星泛雅的培训师或操作熟练的师生进行答疑。同学们,让 我们共同携手,应战疫情,顺利完成线上教与学的任务,以 全新的面貌迎接重逢时刻!

1

# 第一部分 用户登录

青岛大学在线课程教学平台的网址: http://icourses.qdu.edu.cn/portal,登陆界面如下。

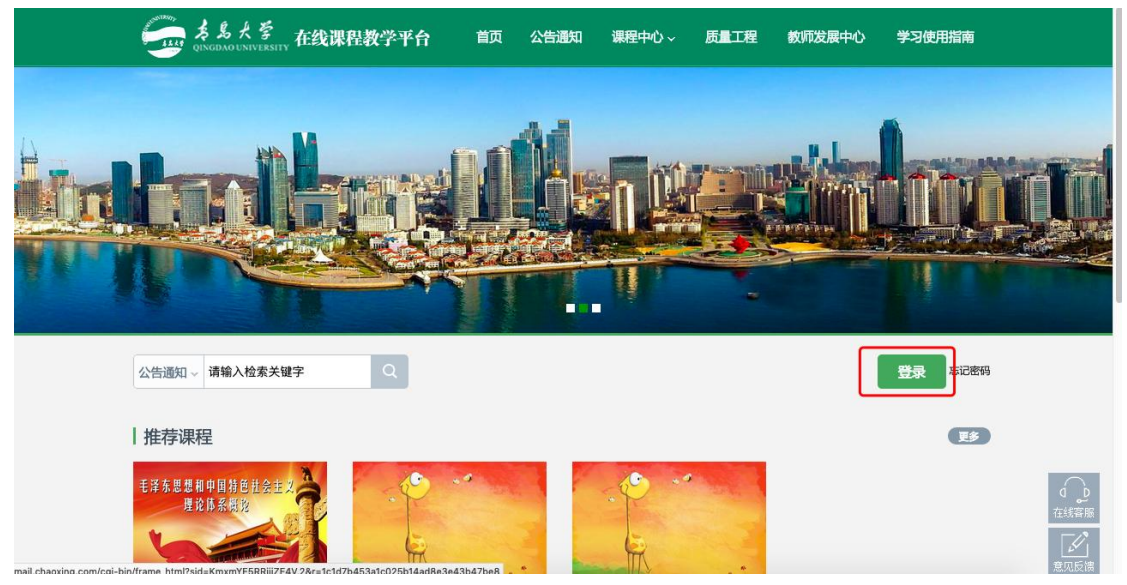

点击登录,输入用户名和密码。 用户名:学号; 密码:身份证后十位。

# 第二部分 学习空间

| 青岛大学                                                                                                    | 1.1  |                                         | ی xuesheng ۲                                                                                                    |
|----------------------------------------------------------------------------------------------------|------|-----------------------------------------|----------------------------------------------------------------------------------------------------|
| xuesheng<br>出我的课程                                                                                                  | 我学的课 |                                         |                                                                                                    |
| <ul> <li>小组</li> <li>pbl</li> <li>论文检测</li> <li>微课</li> <li>我的云盘</li> <li>消息</li> <li>调查问卷</li> <li>日程表</li> </ul> |      | All All All All All All All All All All | With South South |
| ◎ 添加应用<br>联系省股                                                                                                    |      | J.                                      | 🥶 在线客服                                                                                                    |

系统登录成功后页面跳转到当前学期课程的主页,如图所示:

点击右侧"我学的课"进入课程学习空间。

# 1.参与讨论

在学习页面的右侧可以发起讨论,查看、回复该课程本班内所有 老师、同学的讨论。填写讨论的标题、内容,点击发布即可。

| ● 待完成任务点                                                                                                    | 新建活题                                                      |
|----------------------------------------------------------------------------------------------------|-----------------------------------------------------------|
| 第一讲:概论         1.1 2 交通设计的提出背景         1.2 交通系統的构成要素         1.3 交通设计的概念                                                                                         | 十 添加图片 <b>发布</b> 职调                                       |
| <ol> <li>1.4 交通设计的基本内容</li> <li>1.5 交通设计的意义和作用</li> <li>1.6 交通设计的发展</li> <li>1.7 交通设计的基础</li> <li>1.8 课程目标和培养计划</li> <li>1.9 结语</li> <li>1.10 新識:理程目录</li> </ol> | ● 杨怀智 超量泛雅 = 2015-11-10          [1.1节]         阿啊啊啊啊     |
| 2 第二讲:交通设计理论基础                                                                                                    | <b>▲</b> 0 🛱 0                                            |
| 2.1     概述       2.2     交通设计理论基础体系与作用       2.3     系统工程学原理       2.4     工业设计原理       2.5     城市设计原理                                                           | ● 杨怀智 超量泛雅 = 2015-11-03          [1.1节] ааа         ааааа |

## 2. 查看通知

在导航栏点击通知,即可查看最新的通知。

| 我的通知                  |
|-----------------------|
|                       |
| 答疑                    |
| 发布时间:2017-06-21 11:51 |
| 发布人: 教师               |
| 班级:默认班级               |
|                       |

#### 3. 课程学习

(1)以徽州文化为例,点击章节知识点名称,即可进行课程学习,可以按照自己的学习进度进行课程的学习。图中章节目录前的黄色数字代表该章节中未完成的任务点数,若全部完成,黄色将变成绿色。

| 😑 待完成 | 任务点             |
|-------|-----------------|
| 1     | 徽州文化与徽州学        |
| 1.1 🧕 | 徽州文化的性质         |
| 1.2 🧕 | 徽州文化的特点         |
|       | ) 1.2.1 新建课程目录  |
| 1.3 🧕 | 徽州文化的发展阶段       |
| 1.4 🙋 | 徽州文化成因          |
| 1.5 🥝 | 徽州学的形成          |
| 1.6 🤮 | 徽州学的学科性质和特点     |
| 1.7 🤇 | )徽州文化的价值        |
| 2     | 1.7.1 徽州文化的学术价值 |
| 1     | 1.7.2 徽州文化的现实价值 |
| 1.8 ( | )徽州文化的地位        |
| 2     | 1.8.1 在安徽文化中的地位 |
| 2     | 1.8.2 在国际中的地位   |
| •     | 1.8.3 本讲作业      |
| 2     | 徽州地理与社会         |
| 2,1 🖸 | 徽州的地理环境         |

(2)进入课程学习后,学习页面如下图所示。主要是课程内容, 右侧是章节目录,其中进度点显示为橙色并带有数字提示,表示还有 相应的任务点未完成,完成则显示为绿色。

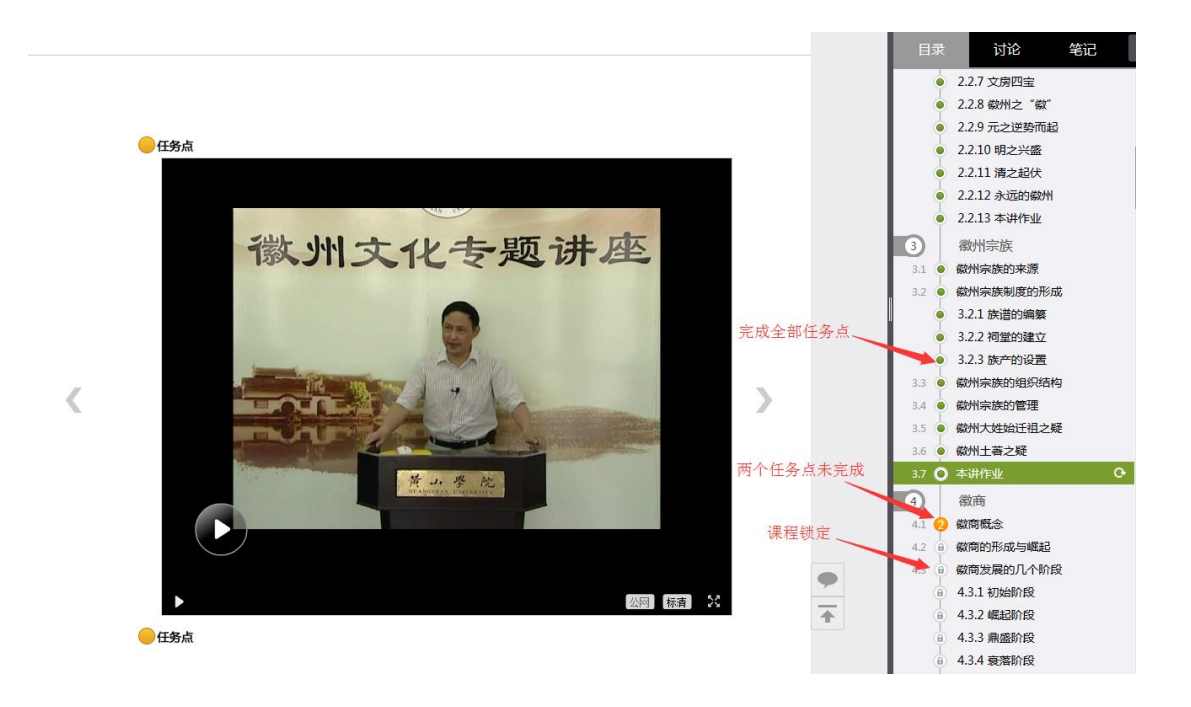

(3) 在学习过程中,同学们可以随时与老师或其他同学进行讨论。

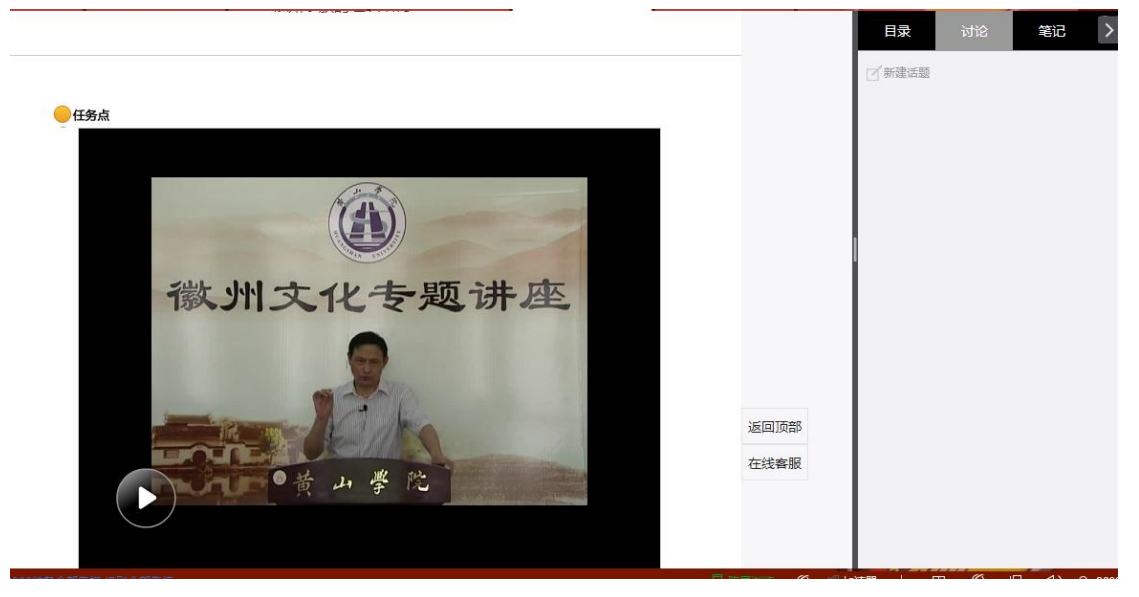

(4)同学可以随时添加自己的学习笔记,体会,心得,方便日 后温习时查阅。

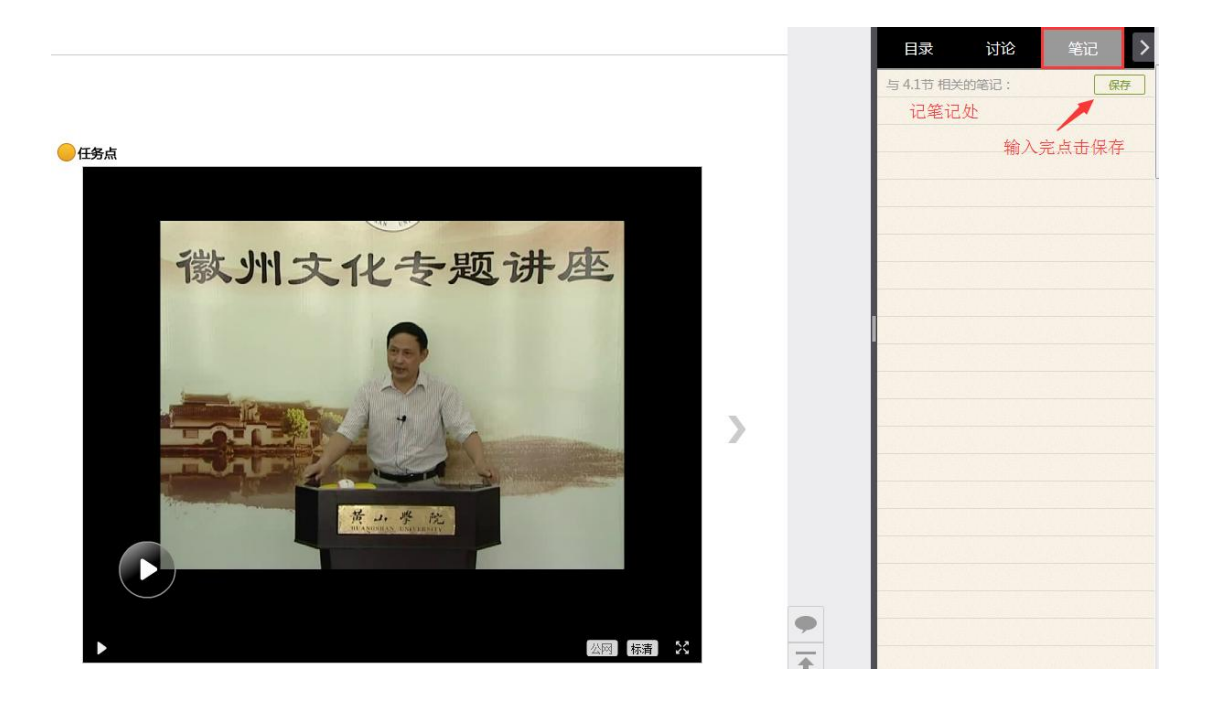

#### 4. 统计

在右上角导航栏中点击统计即可进入统计界面,学生在统计页面 可查看自己的学习进度情况。

|                        |                  |       |        |      |        | ( 💮 I  |
|------------------------|------------------|-------|--------|------|--------|--------|
| 州文化演                   | 示                |       | 首页统计资料 | 通知(  | 乍业  考试 | PBL 讨论 |
| 进度统计                   | -   章节统计   访问    | 可统计   | 1      |      |        |        |
| 进度盲排:                  | 学生总人数(1)         |       |        |      |        |        |
| 进度盲排:<br><sub>名次</sub> | 学生总人数(1)<br>学生姓名 | 学号/账号 | 学校     | 任务完成 | 数 讨论数  | 访问数    |

(1) 进度统计

进度统计 | 章节统计 | 访问统计

进度统计界面显示了学生学习课程的进度盲排,如下图所示。

| 进度盲排 | 学生总人数(1) |       |       |       |     |     |
|------|----------|-------|-------|-------|-----|-----|
| 名次   | 学生姓名     | 学号/账号 | 学校    | 任务完成数 | 讨论数 | 访问数 |
| 第一名  | 溪小轩      | уауа  | 超星泛雅1 | 1/367 | 2   | 57  |

(2) 章节统计

点击章节统计,显示界面如下图,学生通过章节统计可直观的得 到学习进度的章节信息以及任务点完成数。可以通过右上角下拉菜单 选择章节。

| 徽州文化演示                                        |             |      | 首页 统计 | 资料 | 通知 | 作业 | 考试 | PBL | 讨论 |
|-----------------------------------------------|-------------|------|-------|----|----|----|----|-----|----|
| 进度统计   章节线                                    | 铁   访问统计    |      |       |    |    |    |    | 选择  | 章节 |
| <ol> <li>1.1、徽州文化的性质</li> <li>任务点1</li> </ol> | 徽州文化的性质.mp4 | □ 视频 | 1.6分钟 |    |    |    |    |     |    |
| 任务点2                                          | 徽州文化        | ■ 閏书 | 1(图书) |    |    |    |    |     |    |

(3)访问统计

进度统计 章节统计 访问统计

访问统计界面用折线图的方式直观地反映了学生每日访问课程 次数,右上角下拉菜单可以筛选出一段时间内学生的访问情况。

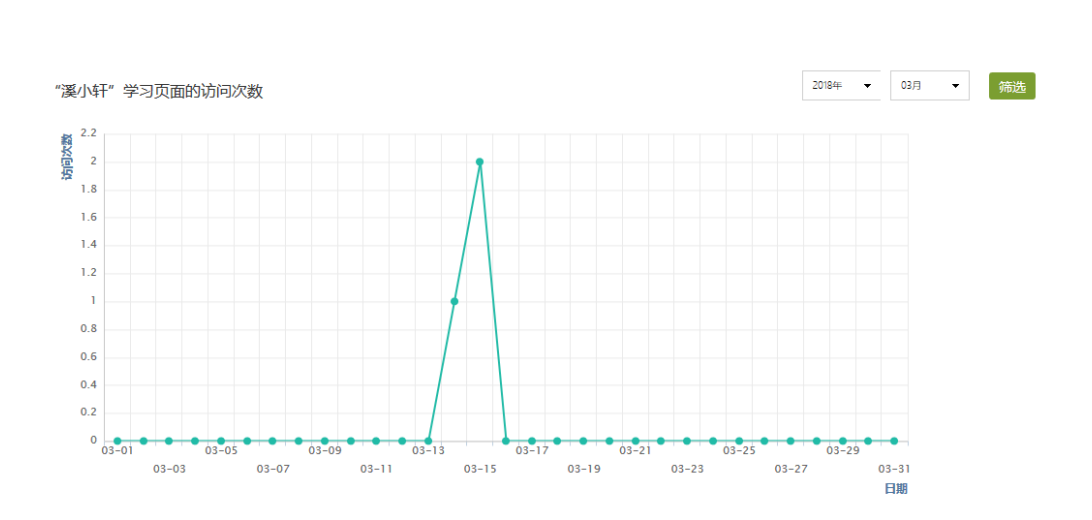

#### 5. 资料

在右上角导航栏中点击资料进入资料界面,可查看教师端推送过 来的学习资料。其界面如下,这是一个师生共享的平台,同学们可以 本地上传资料与同学共享,可查看老师和同学上传的共享资料,资料 较多难以查阅时也可以进行关键词检索。

| 徽 | N文化演示      | 首页 | 统计 | 资料 | 通知   | 作业  | 考试  | PBL        | 讨论 |
|---|------------|----|----|----|------|-----|-----|------------|----|
|   | 课程资料       |    |    |    |      |     |     |            |    |
|   | 靖輸入关键字 Q   |    |    |    |      |     |     |            |    |
|   | 文件名        |    |    |    | 上传者  | f 大 | 小 1 | 创建日期       |    |
|   | 课程公共资源     |    |    |    | 教师   | -   | - 2 | 2017-06-20 |    |
|   | 03商业大厦完整实例 |    |    |    | 教师   | -   | - 2 | 2017-06-20 |    |
|   | 02学校教学楼外观  |    |    |    | 教师   | -   | - 2 | 2017-06-20 |    |
|   | 01校区建筑制作   |    |    |    | 教师   | -   | - 2 | 2017-06-20 |    |
|   | 04西式建筑教程   |    |    |    | 教师   | -   | - 2 | 2017-06-20 |    |
|   | 05庭院别墅建模实例 |    |    |    | 教师   | -   | - 2 | 2017-06-20 |    |
|   |            |    |    |    | *LIT |     | -   |            |    |

# 6. 作业

在课程空间内,点击右上角导航栏作业,进入作业页面后显示我的作业,点击作业即可做作业。

| 徽州文化演示 |      | 首页 | 统计 | 资料 | 通知 | 作业 | 考试 | PBL | 讨论 |
|--------|------|----|----|----|----|----|----|-----|----|
| 我的作业   | 待批作业 |    |    |    |    |    |    |     |    |
|        |      |    |    |    |    |    |    |     |    |

| 演示作业                  |
|-----------------------|
| 开始时间:2017-06-20 15:07 |
| 截止时间:2017-06-24 15:07 |
|                       |

(1) 我的作业

进入做作业的页面,根据老师布置的作业完成相关问题,作业完成后点击提交,等待老师批阅。

| 徽州 | 文化 | 课程评价 |
|----|----|------|
|----|----|------|

| 首而 | 统计 | 盗料 | PEND | 老试 | 讨论 |  |
|----|----|----|------|----|----|--|

| 做作业                                                                                                    | <b>今</b> 返                                              |
|----------------------------------------------------------------------------------------------------|---------------------------------------------------------|
| 本周自测                                                                                                    |                                                         |
| 题量:1 滿分: <b>100分</b> 创建者: 軟厚 截止时间:2015-08-06 15:05                                                                                                    |                                                         |
|                                                                                                    |                                                         |
| ▲ 学习徽州文化有什么感想                                                                                                    |                                                         |
| ▲ 子习報が作文化有什么感想<br>真写答案                                                                                                    |                                                         |
| 【 子3版MIX化有什么感想<br>真写答案<br>◎ ☞   B U 図・S 倍 □ □ □   手 吾 吾 ■ ♥・π Ω                                                                                                    | @ 上後附件                                                  |
| ▲ 子习版州文化有什么感想<br>填写答案 ◎ ◎ Ⅰ Ⅰ □ □ • 5 □ □ □ □ ■ ■ ■ ■ ■ ■ ■ ■ ■ ■ ■ ■ ■ ■ ■                                                                                                    | ◎上 <sup>後附件</sup><br>以外的徽州人所创造的、以物质、制度<br>化的代表,具有突出的地位。 |
| <ul> <li>▲ 子J級州文化有什么感想</li> <li>與写答案</li> <li>● 受 B U 四・S ि □ □ □ □ 下 三 三 ■ ♥・ π Ω</li> <li>微州文化是一门很深的学问,微州文化是起于宋而至于清,兼及过去与现在的、以徽州本土和本土</li> <li>和精神文化为主体的、既有区域性又有普遍性的典型文化。微州文化既是地域文化,又是中华文化</li> </ul> | ◎上 <sup>核期件</sup><br>以外的徽州人所创造的、以物质、制度<br>化的代表,具有突出的地位。 |

(2) 生生互评

如果老师在布置作业时设置了生生互评的功能,学生可以对其他 同学提交的作业进行评价。在作业界面点击待批作业,可以对其他同 学提交的作业进行批阅。

| 学习效果测试                     | 0629互评                    |           |  |
|----------------------------|---------------------------|-----------|--|
| 旦泮截至时间:2015-04-22<br>待批: 0 | 与泮截至时间:2015-09-0<br>待批: 0 | 5         |  |
|                            |                           |           |  |
|                            |                           |           |  |
|                            |                           | 「」「「」」「」」 |  |
|                            |                           |           |  |

## 7.考试

在课程空间内,点击导航栏的考试,进入考试界面,如下图所示, 我的考试显示的是已完成的考试和未进行的考试,有效考试时间由老师设置。

| 青岛大学               |    |    |    |    |      | 🤵 xuesheng ~ |
|--------------------|----|----|----|----|------|--------------|
| 测试5 课程评价           | 首页 | 统计 | 资料 | 通知 | 作业考试 | 讨论           |
| 我的考试   待批考试   我的自测 |    |    |    |    |      |              |
|                    |    |    |    |    |      |              |

进入考试,界面如图所示,由老师设置考试时长以及考试题型。

| 摄影基础第一单元测试      |                                    | ♦ 返回列表   |
|-----------------|------------------------------------|----------|
| 题量:1 满分:100.0 截 | 止日期:2017-03-22 16:09               | 57' 53'' |
| 单选题<br><b>1</b> | 1 摄影是一门艺术,还是一门技术?<br>(100.0分)      |          |
|                 | A、 艺术<br>B、 技术<br>C、 既是一门艺术,又是一门技术 |          |
|                 | ○ A ○ B ○ C                        |          |
|                 | 上一题 当前第1题/共1题 下一题 预览               | 交卷       |

考试完成,老师批阅试卷后,学生可以查看自己的考试成绩。

| 摄影基础 课程评价                                                                 | 首页 | 统计 | 资料 | 通知 | 作业 | 考试 | 讨论 |
|---------------------------------------------------------------------------|----|----|----|----|----|----|----|
| 我的考试                                                                      |    |    |    |    |    |    |    |
| <b>摄影基础第一单元测试</b><br>考试时间:2017-03-09 16:09 至 2017-03-14 17:21<br>考试状态:已完成 |    |    |    |    |    |    |    |
| 100分 直看                                                                   |    |    |    |    |    |    |    |
| 点击查看后界面如                                                                  | F  |    |    |    |    |    |    |

| 日常测试3                                                                                      | 5 返回          |
|--------------------------------------------------------------------------------------------|---------------|
| 姓名:叶雪 班級: 徽州文化1班 成绩: 70.0分                                                                 |               |
| 一、 简答题 ( 题数:2 , 共 100 分 )                                                                  |               |
| 1 徽州族规主要包括哪些内容?                                                                            | <b>40.0</b> 分 |
| 正确答案                                                                                       |               |
| 我的答案<br>徽州文化流派纷呈,独树一帜,在很多领域都处于领先地位,徽派版画代表了中国传统版画的最高成就,新安理学、徽派朴学是宋以来学术思想史_<br>峰,具有典型标本研究价值。 | 上的两座高         |
| 老师批语 🖬                                                                                     |               |
| 2 徽州宗族制度                                                                                   | <b>30.0</b> 分 |
| 正确答案                                                                                       |               |
| 我的答案<br>徽州文化的三大特点指的是丰富性、独特性、普遍性性。                                                          |               |
| 老师批语 ☑                                                                                     |               |

## 8. 讨论

在课程空间的导航栏中点击讨论,即可进入讨论界面,学生可以 在任何章节新建讨论话题,也可以在已有话题中点击回复参与讨论, 老师可以对学生谈论内容加精处理,加精后的讨论显示为精华,以便 学生筛选查看。除此之外,还有我的话题和回复我的两个筛选条件。

| 测试5 | 课程评价     |                     |                                                |                 |    |   |   |  |  |  | 首页 | 4 | 统计 | 资料 | 通 | 印 | 作业         | 考试   |   | 讨论 |  |  |
|-----|----------|---------------------|------------------------------------------------|-----------------|----|---|---|--|--|--|----|---|----|----|---|---|------------|------|---|----|--|--|
|     | 全部话题     | đ i                 | 请输入关                                           | 词               |    | Q | ] |  |  |  |    |   |    |    |   | 我 | 的话题        | 回复我的 | 钧 |    |  |  |
|     | 新建话题     |                     |                                                |                 |    |   |   |  |  |  |    |   |    |    |   |   |            |      |   |    |  |  |
|     | <i>?</i> | 测<br>03<br>测<br>12  | <mark>)试魏</mark><br>3-14<br><b>则试测</b><br>23哈哈 | ₿ぷ大学<br>む<br>置顶 |    |   |   |  |  |  |    |   |    |    |   |   | <b>4</b> 0 | 0    |   |    |  |  |
|     |          | <u>测</u><br>03<br>测 | <mark>)试魏</mark><br>3-08<br><b>则试话</b>         | 國大学             | 精华 |   |   |  |  |  |    |   |    |    |   |   | <b>4</b> 3 | 2    |   |    |  |  |
|     |          | 03                  | 3-08 jia                                       | ishi :不         | 怀错 |   |   |  |  |  |    |   |    |    |   |   |            |      |   |    |  |  |

### 9. 空间设置

点击头像或者头像下方的账号管理,可进入设置界面。

(1) 基本资料

基本资料设置,同学们通过本页设置可以实现绑定邮箱、修改手 机号以及学号的功能。

| xuesheng | 设置                  |
|----------|---------------------|
| 11 我的课程  |                     |
| ▲ 小组     |                     |
| A pbl    | <b>町が指:</b> 網辺      |
| A 论文检测   |                     |
| A 微课     | が凶当:育场大学            |
| ○ 我的云盘   | <b>姓名</b> :xueshena |
| 🖸 消息     |                     |
| A 调查问卷   | 手机: 修改              |
| A 日程表    |                     |
| ◎ 添加应用   | 学号:student 审请修改     |
|          |                     |
|          |                     |
|          |                     |

(2) 我的头像

我的头像功能可以设置学生空间头像,点击浏览在本地上传后保存,头像就会显示在学生空间。

| xuesheng     | 设置                                                                                                    |
|--------------|----------------------------------------------------------------------------------------------------|
| [3] 我的课程     |                                                                                                    |
| ▲ 小组         | 基本资料 一致的头像 密码管理 应用管理                                                                                                    |
| A pbl        | <b>读教学</b> 建化学学生 化化学学生 化化学学 化化学学 化化学学 化化学学 化化学学 化化学学 化化学学 化化学学 化化学学 化化学学 化化学学 化化学学 化化学学 化化学学 化化学学 化化学学 化化学学 化化学学 化化学学 化化学学 化化学学 化化学学 化化学学 化化学学 化化学学 化化学学 化化学学 化化学学 化化学学 化化学学 化化学学 化化学学 化化学学 化化学学 化化学学 化化学学 化化学学 化化学学 化化学学 化化学学 化化学学 化化学学 化化学学 化化学学 化化学学 化化学学 化化学学 化化学学 化化学学 化化学学 化化学学 化化学学 化化学学 化化学学 化化学 化化学 化化学学 化化学 化化学学 化化学学 化化学学 化化学学 化化学学 化化学学 化化学学 化化学 化化学 化化学学 化化学 |
| ▲ 论文检测       | 浏览 未选择文件。                                                                                                    |
| A 微课         |                                                                                                    |
| ○ 我的云盘       |                                                                                                    |
| □ 消息         |                                                                                                    |
| \Lambda 调查问卷 |                                                                                                    |
| ▲ 日程表        |                                                                                                    |
| ③ 添加应用       |                                                                                                    |

(3) 密码管理

点击密码管理进入密码管理界面如图所示。可通过输入旧密码和 新密码来更改密码,保存后生效。

| xuesheng | 设置                  |
|----------|---------------------|
| 1 我的课程   | 基本资料 我的头像 宽空管理 应用管理 |
| ▲ 小组     |                     |
| A pbl    |                     |
| ▲ 论文检测   | 新的密码:               |
| A 微课     | 确认新密码:              |
| ○ 我的云盘   |                     |
| 一 消息     | 3077409 : r         |
| A 调查问卷   | 保存                  |
| ▲ 日程表    |                     |
| ○ 添加应用   |                     |